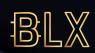

## **Smart Contract Manual**

Login into wallet.blx.org (You need a minimum balance of 1,000 BLX to proceed)

 $\left(1\right)$ 

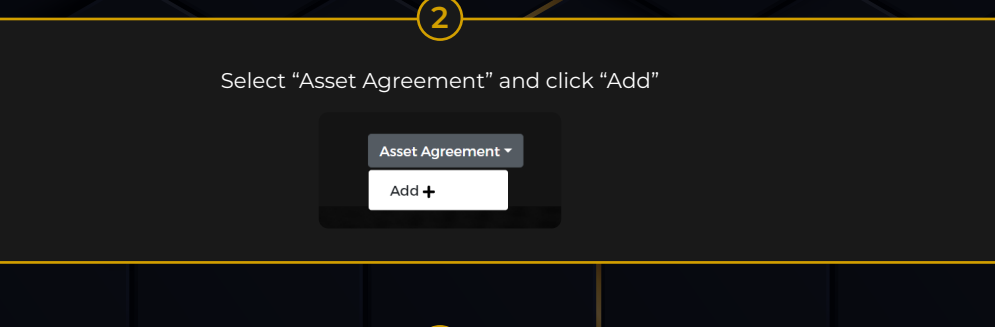

Asset Agreement Set-up:

3

a. Start Asset Creation: "Send" 1,000 BLX Fee

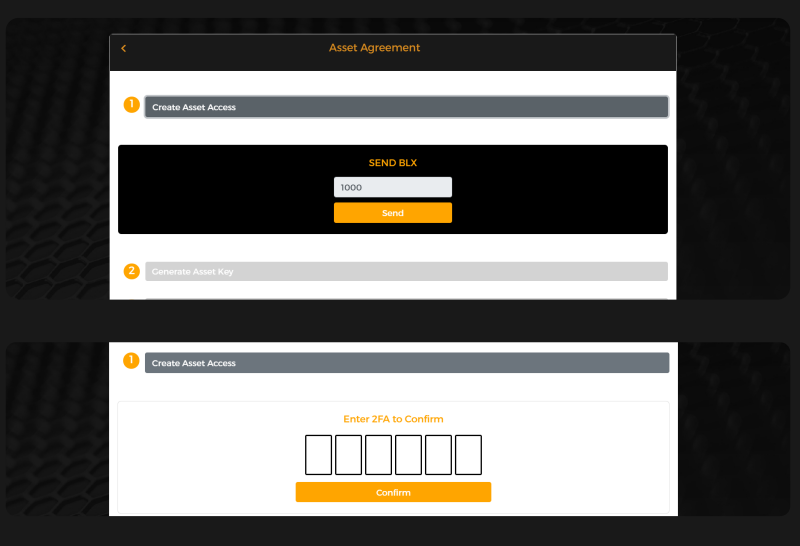

b. Generate Asset Key: (Asset Key is required to activate Smart Contract protocol).

| Centrate Asset Key  MDORTANT  This is your Asset Agreement Encryption Key (AKA Smart Contract Hash ID).  Please copy and secure your ASSET KEY below immediately  MDBWPWRsizyqSy0wSSN6ocd4Ex0q6CmUmEs9wcvEvt  Tapto Copy  Dome                        | 2 Ceneratio Asset Key<br>MPORTANT<br>This is your Asset Agreement Encryption Key (AKA Smart Contract Hash ID)<br>Please copy and secure your ASSET KEY below immediately<br>MDBWPWRatzyckycwsSN6ocd4EuOq6GmUmEs9wcvVsit Tap to Copy<br>Done        | Create /  | Asset Access                                                             | <ul><li>✓</li></ul> |  |
|----------------------------------------------------------------------------------------------------|----------------------------------------------------------------------------------------------------|-----------|--------------------------------------------------------------------------|---------------------|--|
| IMPORTANT           This is your Asset Agreement Encryption Key (AKA Smart Contract Hash ID)           Please copy and secure your ASSET KEY below immediately           MBWPWRBtygsyowSSN6ocd4EsOq8CmUmEs9wcVvEvt         Tap to Copy           Dome | IMPORTANT         This is your Asset Agreement Encryption Key (AKA Smart Contract Hash ID)         Please copy and secure your ASSET KEY below immediately         IMD8WPWRsitzg\$yow55N6ocd4Escq6cmvmEis9weVvEvt         Tap to Copy         Dome | 2 General | te Asset Key                                                             |                     |  |
| This is your Asset Agreement Encryption Key (AKA Smart Contract Hash ID) Please copy and secure your ASSET KEY below immediately HDBWPWRsIzygSyOw55N6ocd4EsOq6CmUmEs9wcVvEvL Tep to Copy Done                                                         | This Store Agreement Encryption Key (AKA Smart Contract Hash ID) Please copy and secure your ASSET KEY below immediately HD8WPWRalzygSyowS5N6ocd4EiOq66mUmEsswcVvExt Tap to Copy Done                                                              |           | IMPODIANT                                                                |                     |  |
| Please copy and secure your ASSET KEY below immediately HD8WPWRsIzyqSyOw55N6cc44EsQ66mUmEs9wcVvEvt Tap to Copy Done                                                                                                    | Please copy and secure your ASSET KEY below immediately HDBWPWRstpgsycwSSN6ocd4EsOq6CmUmES9wcVvEvr Done Done                                                                                                    |           | This is your Asset Agreement Encryption Key (AKA Smart Contract Hash ID) |                     |  |
| HD8WPWRstzygSy0w55N6ocd4Es/0q6CmUmEs9vcVvEvt Tap to Copy Done                                                                                                    | HDBWPWRaitygsydwSSN6ocd4EtsOq6GmUmEs9wcVvEvr Tap to Copy Done                                                                                                    |           | Please copy and secure your ASSET KEY below immediately                  |                     |  |
| Done                                                                                                    | Done                                                                                                    |           | HD8WPWRsIzyqSyOwS5N6ocd4EsOq6GmUmEs9wcVvEvE Tap to Copy                  |                     |  |
|                                                                                                    |                                                                                                    |           | Done                                                                     |                     |  |

c. Enter Asset Details: Asset name | Asset symbol | Total supply | Description | Icon image of Asset

| 3 Beg                    | in Asset Creation                             |                                                 |                        |
|--------------------------|-----------------------------------------------|-------------------------------------------------|------------------------|
|                          | Asset name                                    |                                                 |                        |
|                          | Ethereum<br>Symbol / Ticker                   |                                                 |                        |
|                          | ETH                                           |                                                 |                        |
|                          | Circulating Supply<br>100,000,000 (Arr        | ount to be distributed)                         |                        |
|                          | Description                                   |                                                 |                        |
|                          | Cryptocurrency                                |                                                 |                        |
|                          | Input Your Public Key                         |                                                 |                        |
| 2000                     | 34 characters                                 |                                                 |                        |
| 8660                     | JUDIA                                         |                                                 |                        |
|                          |                                               |                                                 |                        |
|                          |                                               |                                                 |                        |
|                          | Upload Icon                                   | ×                                               |                        |
|                          | Maximum of 8KB                                |                                                 |                        |
|                          | Choose Files No file chosen                   |                                                 |                        |
|                          |                                               | _                                               |                        |
|                          | Input Your Public Key                         |                                                 |                        |
|                          |                                               |                                                 |                        |
|                          | IMPORTANT:                                    |                                                 |                        |
| · 4                      | asset Details CANNOT be modified              | once confirmed.                                 |                        |
| /E and SECURE Public and | Private Keys immediately. Private             | key is required to crea                         | ite and implement Asse |
|                          |                                               |                                                 |                        |
|                          |                                               |                                                 |                        |
| (Entor Accot             | d. VERIFY and ACTIVATE Smail                  | rt Contract                                     | pont)                  |
| (Linter Asset            |                                               | ivate Asset Agreen                              | lenc)                  |
| 6333 M                   |                                               |                                                 |                        |
| 4 Veri                   | fy and Activate your Smart Contract           |                                                 |                        |
| 2999                     | Enter your Asset Key to activate your smart o | ontract                                         |                        |
| 2000                     |                                               |                                                 |                        |
| 2000                     | Sena                                          |                                                 |                        |
|                          |                                               |                                                 |                        |
|                          |                                               |                                                 |                        |
|                          |                                               |                                                 |                        |
|                          |                                               |                                                 |                        |
|                          |                                               |                                                 |                        |
|                          | 4                                             |                                                 |                        |
|                          |                                               | <i>I</i> r .                                    |                        |
| Ensure BLX walle         | et has sufficient balance. Zero l             | h to operate/funct<br>balance = <u>No Asset</u> | Function               |
|                          |                                               |                                                 |                        |
|                          |                                               |                                                 |                        |
|                          |                                               |                                                 |                        |

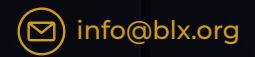

SA

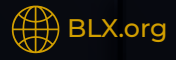